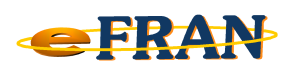

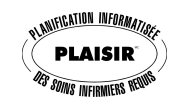

## Petit rappel ou Astuce du mois

## Mars 2012

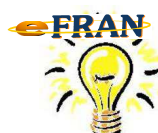

Formulaire des informations sur l'établissement complété! En êtes-vous certain?

Il y a deux situations pour lesquelles vous devez compléter le Formulaire des informations sur l'établissement:

- annuellement;
- lorsque vous effectuez la mise à jour d'un évaluateur ou d'une unité de soins.

|   | Révision annuelle                                                                                                    | Mise à jour d'un évaluateur ou<br>d'une unité de soins                                  |
|---|----------------------------------------------------------------------------------------------------|-----------------------------------------------------------------------------------------|
| 1 | Dans la section « Bordereau des<br>Transactions » cliquez sur le triangle<br>rouge « Opération en lien avec le<br>bordereau ».                                                                     | Enchaînement automatique vers<br>le Formulaire des informations<br>sur l'établissement. |
| 2 | Dans le menu, sélectionnez « Joindre le<br>Formulaire des informations sur<br>l'établissement ».                                                                                                   | Passez à l'étape 3.                                                                     |
| 3 | Complétez et mettre à jour les informations du formulaire.                                                                                                    |                                                                                         |
| 4 | Pour chaque page, assurez-vous de valider les informations, puis cochez<br>la case « Confirmez le contenu de cette page ».                                                                         |                                                                                         |
| 5 | Lorsque vous aurez coché cette case et que toutes les sections<br>obligatoires d'une page auront été complétées, le « X rouge » dans<br>l'onglet de la page sera remplacé par un « crochet vert ». |                                                                                         |
| 6 | Une fois que tous les « <mark>X rouges</mark> » sont remplacés par des « crochets<br>verts », il ne vous reste plus qu'a cliquer sur « Ok ».                                                       |                                                                                         |

Pour de plus amples informations, communiquez avec nous : support@erosinfo.com

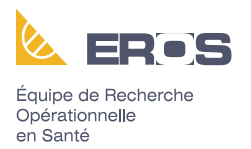

Bonne utilisation du eFRAN!